# Konfigurieren der spezifischen Lizenzreservierung (SLR) in FMC

# Inhalt

 Einleitung

 Voraussetzungen

 Anforderungen

 Verwendete Komponenten

 FMC für SLR vorbereiten

 Überprüfung der Bereitschaft von Smart Account zur Bereitstellung einer bestimmten Lizenzreservierung

 Konfigurieren

 Aktivieren spezifischer Lizenzierung auf FMC über CLI

 Geben Sie den spezifischen Lizenzreservierungsautorisierungscode in das FMC ein.

 Zuweisen bestimmter Lizenzen zu verwalteten Geräten

 Verwalten der spezifischen Lizenzreservierung

 Deaktivieren und Zurückgeben der spezifischen Lizenzreservierung

 Deaktivieren der spezifischen Lizenz in der FMCLinux-Shell

 Zugehörige Informationen

# Einleitung

In diesem Dokument werden die Schritte zur Konfiguration der spezifischen Lizenzreservierung (SLR) in FMC beschrieben.

## Voraussetzungen

#### Anforderungen

Cisco empfiehlt, dass Sie über Kenntnisse in folgenden Bereichen verfügen:

- FirePOWER Threat Defence
- FirePOWER Management Center

#### Verwendete Komponenten

- FirePOWER Management Center Virtual 7.4.1
- Firepower Threat Defense Virtual 7.2.5

Die Informationen in diesem Dokument beziehen sich auf Geräte in einer speziell eingerichteten Testumgebung. Alle Geräte, die in diesem Dokument benutzt wurden, begannen mit einer gelöschten (Nichterfüllungs) Konfiguration. Wenn Ihr Netzwerk in Betrieb ist, stellen Sie sicher, dass Sie die möglichen Auswirkungen aller Befehle kennen.

#### FMC für SLR vorbereiten

• Wenn Sie derzeit reguläre Smart Licensing-Programme verwenden, heben Sie die Registrierung des FMC auf, bevor Sie die Reservierung spezifischer Lizenzen implementieren.

| Smart License Status        |   | Cisco Smart Software Man                      | ager 🛞 🕻       |                                                                     |
|-----------------------------|---|-----------------------------------------------|----------------|---------------------------------------------------------------------|
| Usage Authorization:        | 0 | Authorized (Last Synchronized On Jul 17 2024) | De-re<br>Cisco | egister Firewall Management Center from<br>o Smart Software Manager |
| Product Registration:       | 0 | Registered (Last Renewed On Jul 17 2024)      |                |                                                                     |
| Assigned Virtual Account:   |   | FPRCDN                                        |                |                                                                     |
| Export-Controlled Features: |   | Enabled                                       |                |                                                                     |
|                             |   |                                               |                |                                                                     |

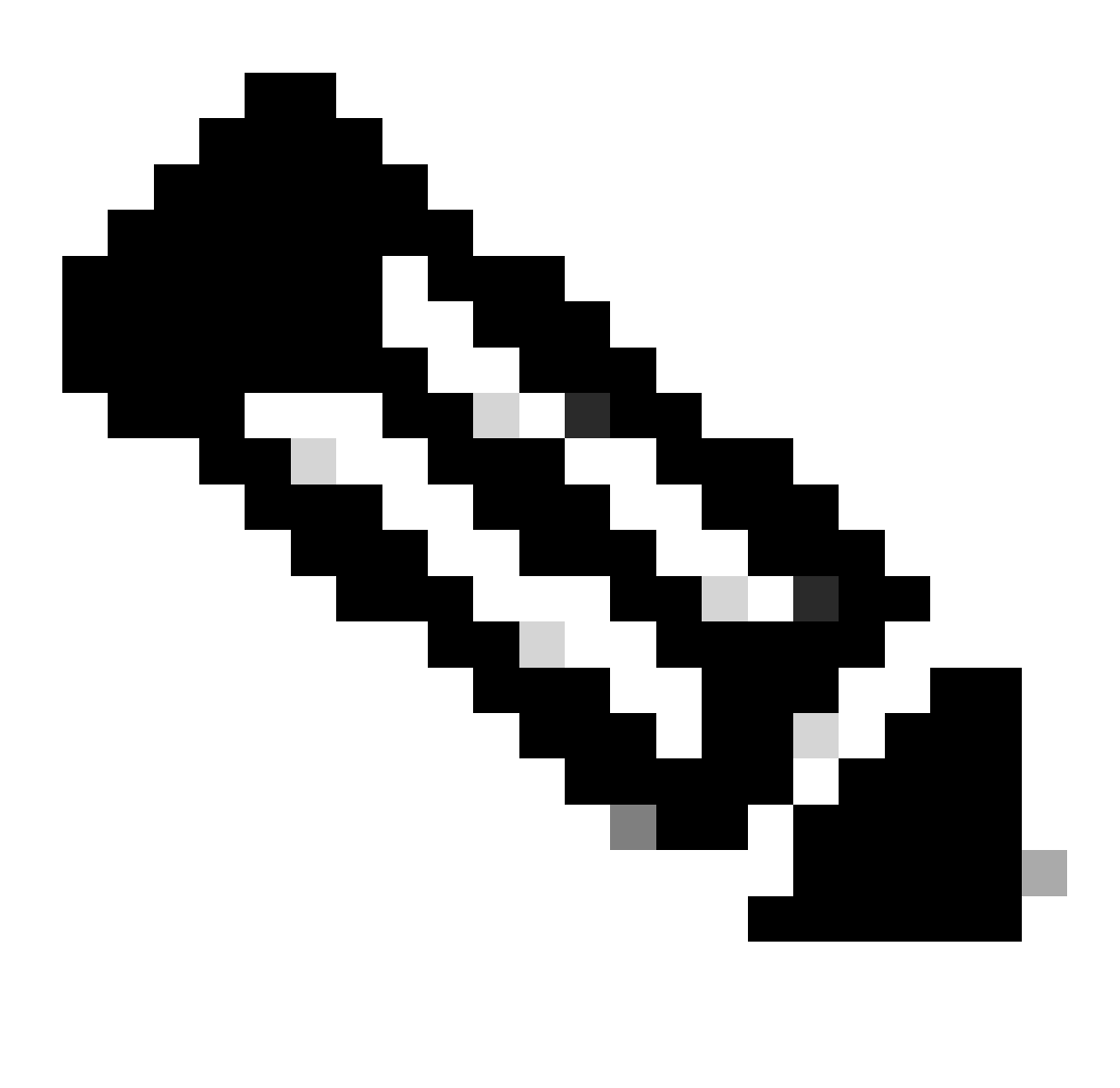

Hinweis: Alle Smart Licenses, die derzeit für das FMC bereitgestellt werden, müssen an

den Pool verfügbarer Lizenzen in Ihrem Konto zurückgegeben werden. Sie können diese wieder verwenden, wenn Sie die spezifische Lizenzreservierung implementieren. Dieser Vorgang wirkt sich nicht auf den von FTD verarbeiteten Datenverkehr aus.

- Bei der spezifischen Lizenzreservierung werden die gleichen Lizenzen wie bei der regulären Smart Licensing-Version verwendet.
- (Empfohlen) Wenn Sie das FMCpair in einer Konfiguration mit hoher Verfügbarkeit bereitstellen, müssen Sie Folgendes beachten:
  - Konfigurieren Sie hohe Verfügbarkeit, bevor Sie Lizenzen zuweisen. Wenn Sie den Geräten im sekundärenFMC bereits Lizenzen zugewiesen haben, heben Sie die Zuweisung auf.
    - Heben Sie die Lizenzzuweisung f
      ür das prim
      äre und sekund
      äre FMC auf, bevor Sie mit der spezifischen Lizenzreservierung fortfahren.

# Überprüfung der Bereitschaft von Smart Account zur Bereitstellung einer bestimmten Lizenzreservierung

| Schritt 1 | Melden Sie sich bei Smart Software Manager an:<br>https://software.cisco.com/#SmartLicensing-Inventory                                                                                                    |
|-----------|----------------------------------------------------------------------------------------------------|
| Schritt 2 | Wählen Sie ggf. das richtige Konto oben rechts auf der Seite aus.                                                                                                    |
| Schritt 3 | Klicken Sie ggf. auf Inventar.                                                                                                    |
| Schritt 4 | Klicken Sie auf Lizenzen.                                                                                                    |
| Schritt 5 | <ul> <li>Überprüfen Sie Folgendes:</li> <li>Es gibt eine Schaltfläche Lizenzreservierung.</li> <li>Für die bereitzustellenden Geräte und Funktionen sind genügend Plattform- und<br/>Funktionslizenzen vorhanden, einschließlich der FMC-Berechtigungen für Ihre<br/>Geräte, falls zutreffend.</li> </ul> |
| Schritt 6 | Wenn eines dieser Elemente fehlt oder falsch ist, wenden Sie sich an Ihren<br>Kundenbetreuer, um das Problem zu lösen.                                                                                                    |

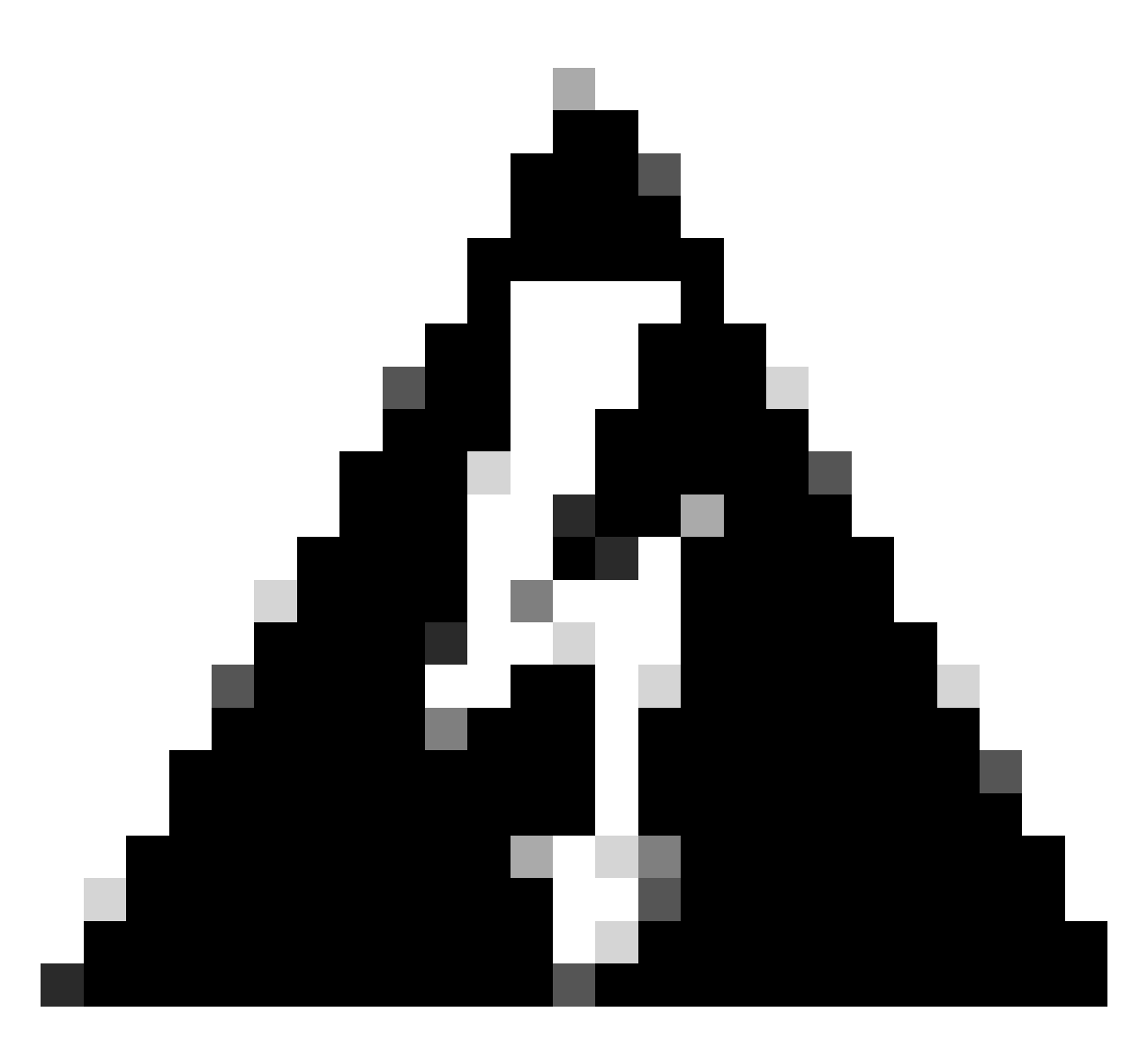

Warnung: Setzen Sie den Vorgang erst fort, wenn Probleme behoben wurden.

## Konfigurieren

Aktivieren spezifischer Lizenzierung auf FMC über CLI

- Melden Sie sich beim FMC CLI-Administratorkonto an. Geben Sie den Expertenbefehl ein, um auf die Linux-Shell zuzugreifen.
- Führen Sie den Befehl aus, um auf die Optionen für die spezifische Lizenzreservierung zuzugreifen: sudo manage\_slr.pl

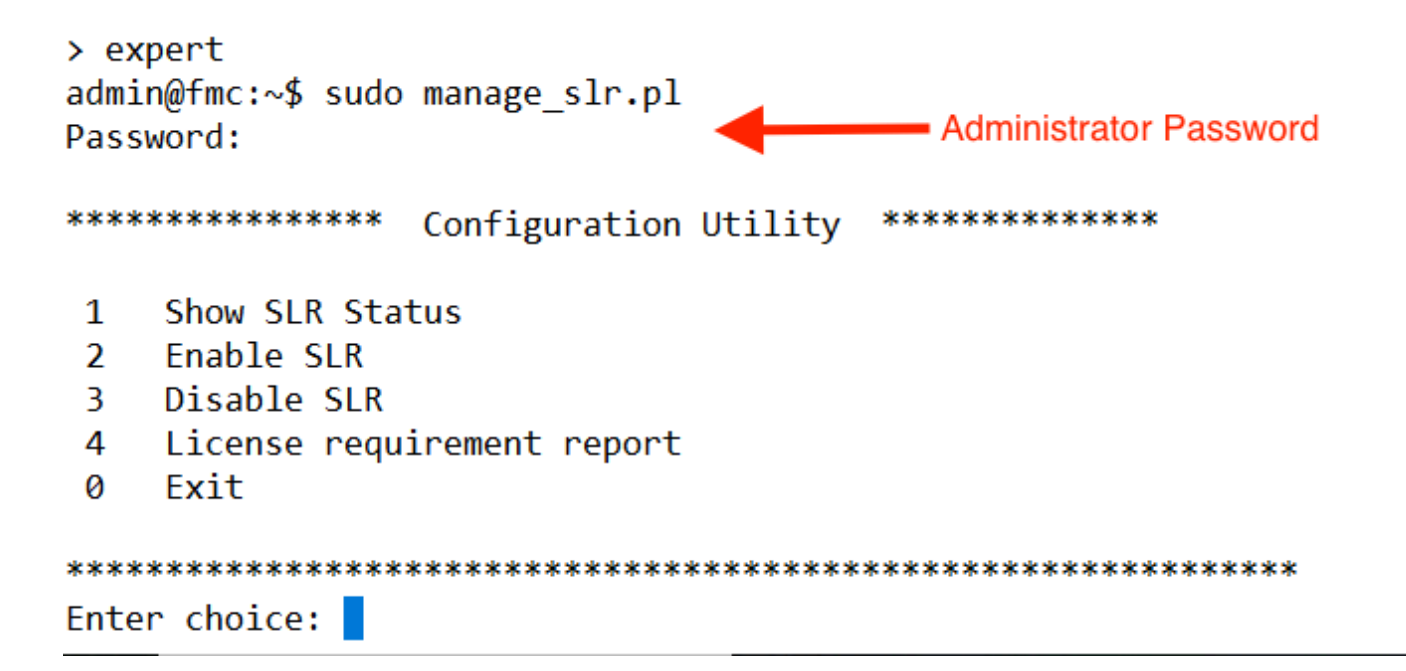

• Aktivieren Sie die Option 2, um die spezifische Lizenzreservierung zu aktivieren. Wählen Sie Option 1 aus, um den SLR-Status zu überprüfen.

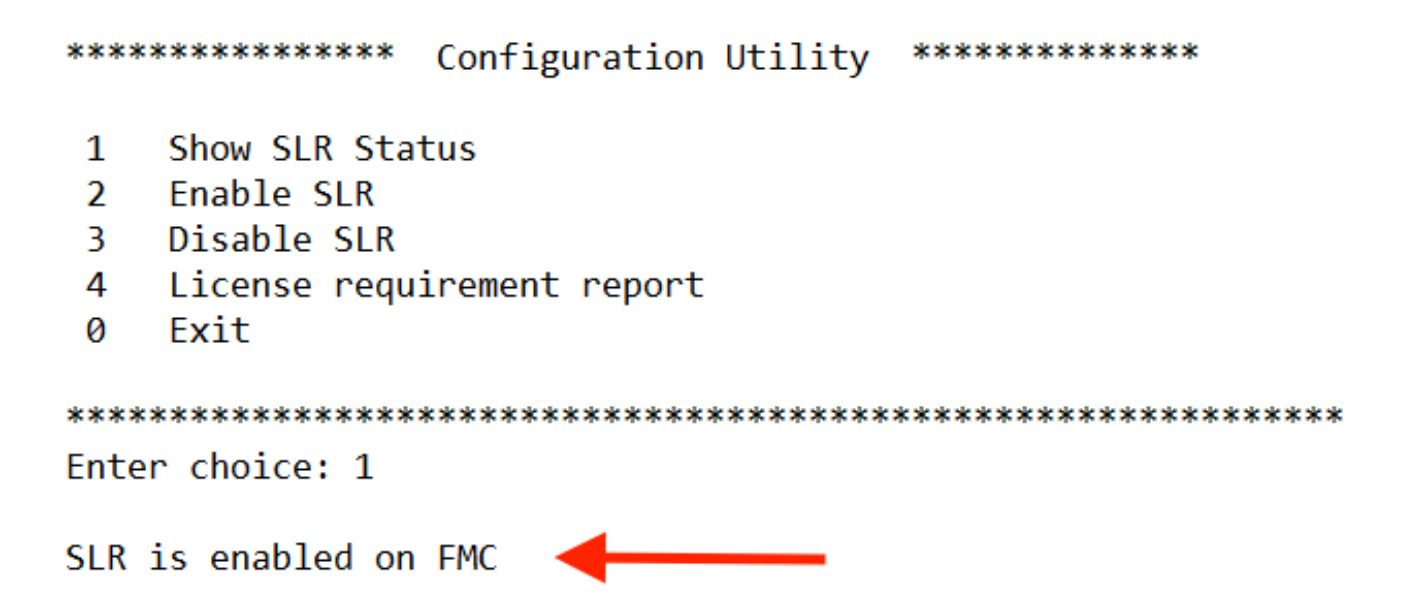

- Wählen Sie Option 0, um das Dienstprogramm "manage\_slr" zu beenden. Geben Sie exit ein, um die Linux-Shell zu beenden.
- Aktualisieren Sie die FMC-Webseite, und vergewissern Sie sich, dass Sie auf die Seite f
  ür die spezifische Lizenzreservierung in der FMC-Weboberfl
  äche zugreifen k
  önnen, indem Sie zu System > Licenses > Specific Licenses navigieren.

| _ | Deploy C          | x 💕 🌣 🛛 🏻      | Biobal \ admin ~ Cisco SEC |
|---|-------------------|----------------|----------------------------|
|   | Configuration     | Health         | Monitoring                 |
|   | Users             | Monitor        | Audit                      |
|   | Domains           | Policy         | Syslog                     |
|   | Product Upgrades  | Events         | Statistics                 |
|   | Content Updates   | Exclude        |                            |
|   |                   | Monitor Alerts | Tools                      |
| ( | Licenses          |                | Backup/Restore             |
|   | Specific Licenses |                | Scheduling                 |
| ٦ | Classic Licenses  |                | Import/Export              |
|   |                   |                | Data Purge                 |
|   |                   |                |                            |

Geben Sie den spezifischen Lizenzreservierungsautorisierungscode in das FMC ein.

Ŀ,

Specific License Reservation

 Generieren Sie den Code f
ür die Reservierungsanforderung, indem Sie zu System > Licenses > Specific Licenses (System > Lizenzen > Spezifische Lizenzen) navigieren.
 Klicken Sie auf Generate (Erstellen), und notieren Sie sich den Reservierungsantragscode.

# Specific License Reservation or SLR allows us to reserve and install licenses in a network that has no path to inbound or outbond internet traffic at all Generate a request code Create or login into your Cisco Smart Software Manager account to generate an authorization code against the request code you have just created Upload the authorization code file (.txt) and Install Choose File No file chosen

#### Specific License Reservation

Specific License Reservation or SLR allows us to reserve and install licenses in a network that has no path to inbound or outbond internet traffic at all

| 1 | ) | Generate a request code                                                                                                    |
|---|---|----------------------------------------------------------------------------------------------------|
|   |   | CD-PFS-VMW-SW-K9,S3,U402d4a28-44e0-11e Generate Cancel Code                                                                                     |
| 2 | ) | Create or login into your Cisco Smart Software Manager account to generate an authorization code against the request code you have just created |
| 3 | ) | Upload the authorization code file (.txt) and Install                                                                                           |
|   |   | Choose File No file chosen Install                                                                                                    |

- Generieren Sie den Reservierungsautorisierungscode. Rufen Sie den <u>Smart Software</u> <u>Manager auf</u>.
- Navigieren Sie zu Inventar > Lizenzen > Lizenzreservierung, und geben Sie den Code, den Sie vom FMC generiert haben, in das Feld Code f
  ür Reservierungsanfrage ein. Klicken Sie auf Next (Weiter).

| mart License Reserva                                                                                                    | ation                                                                                                    |                                 |                    |             |  |  |  |  |  |
|----------------------------------------------------------------------------------------------------|----------------------------------------------------------------------------------------------------|---------------------------------|--------------------|-------------|--|--|--|--|--|
| STEP                                                                                                    | STEP 2                                                                                                    | STEP 3                          | STEP 4             |             |  |  |  |  |  |
| Enter Request Code                                                                                                    | Select Licenses                                                                                                    | Review and Confirm              | Authorization Code |             |  |  |  |  |  |
| You can reserve licenses for<br>You will begin by generating<br>To learn how to generate thi<br>Once you have generated th | You can reserve licenses for product instances that cannot connect to the Internet for security reasons.<br>You will begin by generating a Reservation Request Code from the product instance.<br>To learn how to generate this code, see the configuration guide for the product being licensed.<br>Once you have generated the code: |                                 |                    |             |  |  |  |  |  |
| 1) Enter the Reservation                                                                                                   | Request Code below                                                                                                    |                                 |                    |             |  |  |  |  |  |
| <ol><li>Select the licenses to</li></ol>                                                                                   | be reserved                                                                                                    |                                 |                    |             |  |  |  |  |  |
| <ol> <li>Generate a Reservati</li> </ol>                                                                                   | ion Authorization Code                                                                                                    |                                 |                    |             |  |  |  |  |  |
| <ol><li>Enter the Reservation</li></ol>                                                                                    | Authorization Code on the product in                                                                                                    | stance to activate the features |                    |             |  |  |  |  |  |
| <ul> <li>Reservation Request Cod</li> </ul>                                                                                | e:                                                                                                    |                                 |                    |             |  |  |  |  |  |
|                                                                                                    |                                                                                                    |                                 |                    |             |  |  |  |  |  |
|                                                                                                    |                                                                                                    |                                 |                    |             |  |  |  |  |  |
|                                                                                                    |                                                                                                    |                                 |                    |             |  |  |  |  |  |
| Upload File                                                                                                    |                                                                                                    | Br                              | owse               |             |  |  |  |  |  |
|                                                                                                    |                                                                                                    |                                 |                    | Cancel Next |  |  |  |  |  |

• Wählen Sie Spezifische Lizenz reservieren aus. Blättern Sie nach unten, und geben Sie unter Reservierungsmenge die Anzahl der für die Bereitstellung erforderlichen Plattformen und Lizenzen für die einzelnen Funktionen ein. Klicken Sie auf Next (Weiter). Smart License Reservation

| STEP 🕇 🗸                                                        | STEP 2                                          | STEP 3             | STEP 4        |        |           |             |
|-----------------------------------------------------------------|-------------------------------------------------|--------------------|---------------|--------|-----------|-------------|
| Enter Request Code                                              | Select Licenses                                 | Review and Confirm | Authorization | n Code |           |             |
| FPR4150 Threat Defense<br>FPR4150 Threat Defense URL Filte      | JRL Filtering                                   | 2                  | 2025-Aug-05   | 10     | 10        | 0           |
| FTDv Base 16 Gbps<br>Cisco Firepower Threat Defense Vir         | tual Base License, 16 Gbps                      | 2                  | 2024-Nov-19   | 50     | 48        | 2           |
| FTDv Malware 16 Gbps<br>Cisco Firepower Threat Defense Vir      | tual Malware License, 16 Gbps                   | 2                  | 2024-Nov-19   | 50     | 48        | 2           |
| FTDv Threat Protection 16<br>Cisco Firepower Threat Defense Vir | Gbps<br>tual Threat Protection License, 16 Gbps | 2                  | 2024-Nov-19   | 50     | 48        | 2           |
| FTDv URL Filtering 16 Gbp<br>Cisco Firepower Threat Defense Vir | VS<br>tual URL Filtering License, 16 Gbps       | 2                  | 2024-Nov-19   | 50     | 48        | 2           |
| Firepower MCv Device Lice                                       | ense                                            | 2                  | 2025-Jan-07   | 5185   | 5184      | 1           |
| Firepower MCv-300 Device<br>Claco Firepower Management Cent     | + License<br>er for 300 devices                 | 2                  | 2025-Feb-23   | 15000  | 15000     | 0           |
| Firepower Threat Defense<br>Firenciwer Threat Defense Base Fei  | Base Features                                   | -                  | - never -     | 0      | unlimited | 0           |
|                                                                 |                                                 |                    |               |        |           | Cancel Next |

• Klicken Sie auf Autorisierungscode generieren. Laden Sie den Autorisierungscode herunter, um die Eingabe in das FÜZ vorzubereiten.

| nart License Reserva                                                                                                    | tion                                                                                                    |                                                                                                    |                                                                                                    |                                                                                                    |
|----------------------------------------------------------------------------------------------------|----------------------------------------------------------------------------------------------------|----------------------------------------------------------------------------------------------------|----------------------------------------------------------------------------------------------------|----------------------------------------------------------------------------------------------------|
| STEP 🕇 🗸                                                                                                    | STEP <b>2</b> 🗸                                                                                                    | STEP 3 🗸                                                                                                    | STEP 4                                                                                                    |                                                                                                    |
| Enter Request Code                                                                                                    | Select Licenses                                                                                                    | Review and Confirm                                                                                                    | Authorization Code                                                                                                    |                                                                                                    |
|                                                                                                    |                                                                                                    |                                                                                                    |                                                                                                    |                                                                                                    |
| UDI PID:                                                                                                    | FS-VMW-SW-K9                                                                                                    |                                                                                                    |                                                                                                    |                                                                                                    |
| UDI Serial Number:                                                                                                    | 3                                                                                                    |                                                                                                    |                                                                                                    |                                                                                                    |
| UUID:                                                                                                    | d4cd32d6-da7f-11ee-                                                                                                    | 840e-b88231b3fd47                                                                                                    |                                                                                                    |                                                                                                    |
| <pre><specificplr><authorization timestamp="">centiltements&gt;ce startDate&gt;2025.J License<su tag=""><count>2</count><starti displayname=""><tagdescription< pre=""></tagdescription<></starti></su></authorization></specificplr></pre> | Code> <flag>A</flag> <version>Dntitlement&gt;tag&gt;regid.2015-02.com.c<br/>an-07 UTC<licensetype><br/>ibscriptionID&gt;<br/>Date&gt;<enddate></enddate><br/>n&gt;Firepower Threat Defense Base Fe</licensetype></version> | rsion> <piid>6b06fba5-c272-4afa-852e<br/>isco.FPRMCv-DEV,1.0_ddc8a630-48<br/>TERM<displayname>F<br/>lement&gt;<entiltement><caparegid.2015<br>te&gt;<licensetype>PERPETUALatures<subscription< th=""><th>-de92b548a3ab/piid&gt;<timestamp>1<br/>57-4590-823d-c9a38bb6681c/irepower MCv Device Licenseio5.com.cisco.FPRTD-BASE,1.0_56<br/>seType&gt;<displayname>Firepower TI<br/>ID&gt;</displayname></timestamp></th><th>721257985935<!--<br-->count&gt;2<startdate>2022-Apr-14 UTC<!--<br-->ayName&gt;<tagdescription>Firepower MCv Device<br/>1236dd-931d-4642-a391-54fa937a9947<!--<br-->hreat Defense Base Features<!--<br-->entitlement&gt;<tag>regid.2015-02.com.cisco.FTDv-</tag></tagdescription></startdate></th></subscription<></licensetype></caparegid.2015<br></entiltement></displayname></piid> | -de92b548a3ab/piid> <timestamp>1<br/>57-4590-823d-c9a38bb6681c/irepower MCv Device Licenseio5.com.cisco.FPRTD-BASE,1.0_56<br/>seType&gt;<displayname>Firepower TI<br/>ID&gt;</displayname></timestamp> | 721257985935 <br count>2 <startdate>2022-Apr-14 UTC<!--<br-->ayName&gt;<tagdescription>Firepower MCv Device<br/>1236dd-931d-4642-a391-54fa937a9947<!--<br-->hreat Defense Base Features<!--<br-->entitlement&gt;<tag>regid.2015-02.com.cisco.FTDv-</tag></tagdescription></startdate> |
| To learn how to enter this code                                                                                                    | , see the configuration guide for the p                                                                                                    | roduct being licensed                                                                                                    |                                                                                                    |                                                                                                    |
|                                                                                                    |                                                                                                    |                                                                                                    | G                                                                                                    | ourpload as File                                                                                                    |

- Geben Sie den Autorisierungscode in das FMC ein. Klicken Sie im FMC auf Browse (Durchsuchen), um die Textdatei mit dem Autorisierungscode hochzuladen, den Sie vom Smart Software Manager generiert haben.
- Klicken Sie auf Installieren.

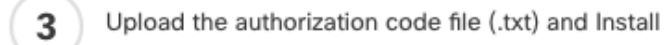

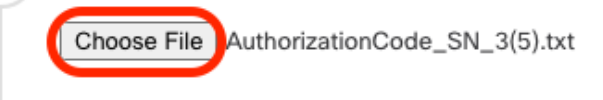

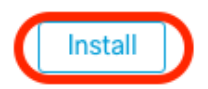

Cancel

Apply

• Vergewissern Sie sich, dass auf der Seite für die Reservierung spezifischer Lizenzen der Status der Nutzungsautorisierung als autorisiert angezeigt wird.

| Specified License Rese                                               | ervat | ion Status                               | /• |  |
|----------------------------------------------------------------------|-------|------------------------------------------|----|--|
| Usage Authorization: O Authorized (Last Synchronized On Jul 18 2024) |       |                                          |    |  |
| Product Registration:                                                | 0     | Registered (Last Renewed On Jul 18 2024) |    |  |
| Export-Controlled Features:                                          |       | Enabled                                  |    |  |
| Product Instance:                                                    | 0     | 402d4a28-44e0-11ef-b394-4712f25a82da     |    |  |
| Confirmation Code *:                                                 |       | 67f1c6eb                                 |    |  |

\* This confirmation code is generated against your last authorization code

• Klicken Sie auf die Registerkarte Reservierte Lizenz, um die beim Generieren des Autorisierungscodes ausgewählten Lizenzen zu überprüfen.

#### Zuweisen bestimmter Lizenzen zu verwalteten Geräten

- Wählen Sie System > Licenses > Specific Licenses (System > Lizenzen > Spezifische Lizenzen). Klicken Sie auf Lizenzen bearbeiten.
- Weisen Sie den Geräten je nach Bedarf Lizenzen zu, und klicken Sie auf Apply.

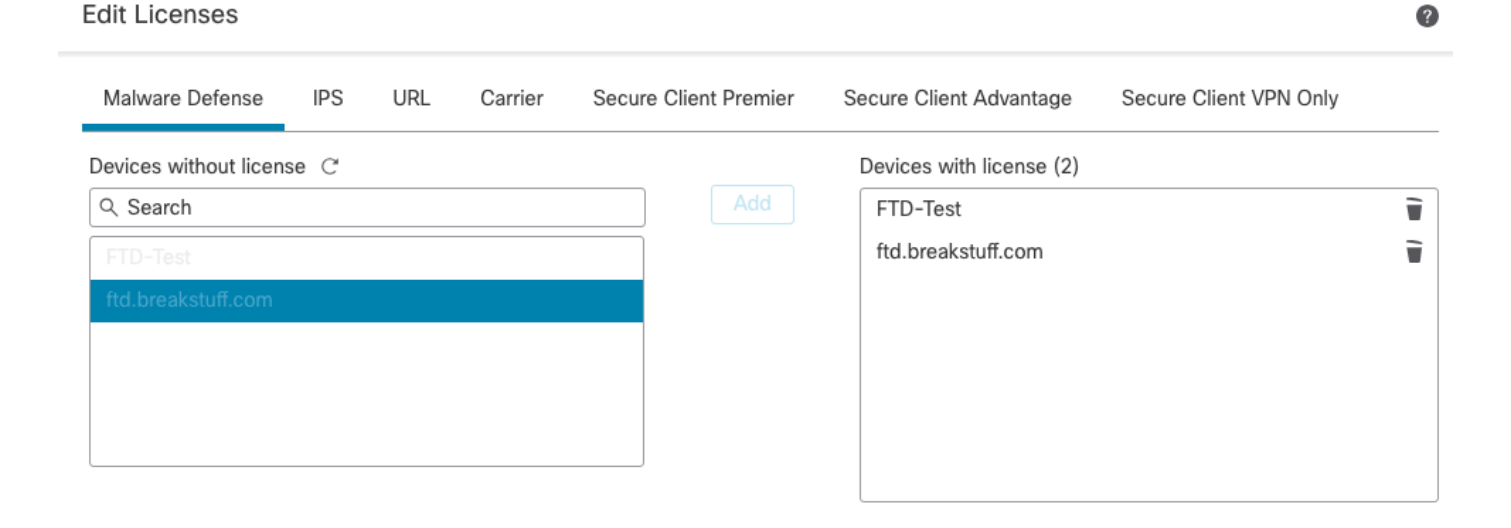

• Klicken Sie auf die Registerkarte Zugewiesene Lizenzen, und stellen Sie sicher, dass Ihre Lizenzen auf jedem Gerät korrekt installiert sind.

| Smart Licenses                           |                                   |             | Filter Devices × | Edit Performance Tier | Edit Licenses |
|------------------------------------------|-----------------------------------|-------------|------------------|-----------------------|---------------|
| License Type/Device Name                 | License Status                    | Device Type | Domain           | Group                 |               |
| > Firewall Management Center Virtual (2) | <ul> <li>In-Compliance</li> </ul> |             |                  |                       |               |
| > Essentials (2)                         | <ul> <li>In-Compliance</li> </ul> |             |                  |                       |               |
| > Malware Defense (2)                    | <ul> <li>In-Compliance</li> </ul> |             |                  |                       |               |
| > #95 (2)                                | In-Compliance                     |             |                  |                       |               |
| > URL [2]                                | In-Compliance                     |             |                  |                       |               |
| Carrier (0)                              |                                   |             |                  |                       |               |
| Secure Client Premier (0)                |                                   |             |                  |                       |               |
| Secure Client Advantage (0)              |                                   |             |                  |                       |               |
| Secure Client VPN Only (8)               |                                   |             |                  |                       |               |
|                                          |                                   |             |                  |                       |               |

#### Verwalten der spezifischen Lizenzreservierung

Assigned Licenses

- Rufen Sie im FMC die eindeutige Produktinstanz-ID dieses FMC auf, und navigieren Sie zu System > Licenses > Specific Licenses (System > Lizenzen > bestimmte Lizenzen).
- Notieren Sie sich den Wert der Produktinstanz.

| Specified License Reservation Status |   |                                               |  |  |  |  |
|--------------------------------------|---|-----------------------------------------------|--|--|--|--|
| Usage Authorization:                 | 0 | Authorized (Last Synchronized On Jul 18 2024) |  |  |  |  |
| Product Registration:                | 0 | Registered (Last Renewed On Jul 18 2024)      |  |  |  |  |
| Export-Controlled Features:          |   | Enabled                                       |  |  |  |  |
| Product Instance:                    | 0 | 402d4a28-44e0-11ef-b394-4712f25a82da          |  |  |  |  |
| Confirmation Code *:                 |   | 297a78fc                                      |  |  |  |  |

\* This confirmation code is generated against your last authorization code

- Geben Sie im Smart Software Manager das zu aktualisierende FMC an. Rufen Sie den Smart Software Manager auf.
- Navigieren Sie zu Inventar > Produktinstanzen. Suchen Sie nach einer Produktinstanz, die in der Spalte Typ FP und in der Spalte Name eine generische SKU (kein Hostname) aufweist.

| eneral Licenses Product Instances     | Event Log    |                                          |                     |           |
|---------------------------------------|--------------|------------------------------------------|---------------------|-----------|
| Authorize License-Enforced Features   |              | FP                                       |                     | ×         |
| lame                                  | Product Type | Last Contact                             | Alerts              | Actions   |
| JDI_PID:FPR-1140; UDI_SN:JMX2324G19P; | FP           | 2024-Apr-01 17:36:09                     | S Failed to Renew   | Actions - |
| JDI_PID:FPR-1140; UDI_SN:JMX2324G19Q; | FP           | 2024-Apr-25 19:02:18                     | A Failed to Connect | Actions - |
| JDI_PID:FPR-2110; UDI_SN:JMX2538X1M1; | FP           | 2024-Jan-04 21:08:36                     | S Failed to Renew   | Actions - |
| JDI_PID:FPR-2130; UDI_SN:JMX2139Y0K5; | FP           | 2024-Jul-18 11:41:39                     |                     | Actions - |
| JDI_PID:FS-VMW-SW-K9; UDI_SN:3;       | FP           | 2024-Jul-18 17:35:39 (Reserved Licenses) | ▲                   | Actions - |
| JDI_PID:NGFWv; UDI_SN:9A6NGBM4MQ3;    | FP           | 2024-Apr-01 19:56:37                     | S Failed to Renew   | Actions - |
| JDI_PID:NGFWv; UDI_SN:9A9G12GAFES;    | FP           | 2024-Jul-18 12:40:33                     |                     | Actions - |
| JDI_PID:NGFWv; UDI_SN:9AVJWWJ8EJK;    | FP           | 2024-Feb-06 11:16:11                     | S Failed to Renew   | Actions - |
| FMC-bheston.cisco.com                 | FP           | 2024-Jan-22 19:21:03                     | S Failed to Renew   | Actions - |
| /ik-FMC                               | FP           | 2024-Jul-04 08:39:02                     |                     | Actions - |

 Klicken Sie auf Name. W\u00e4hlen Sie auf der Seite, die die richtige UUID anzeigt, die Option Aktionen > Reservierte Lizenzen aktualisieren.

| License Usage                | These licenses are reserved on this p | roduct instance Update reservation |          |
|------------------------------|---------------------------------------|------------------------------------|----------|
| License                      | Billing                               | Expires                            | Required |
| Firepower MCv Device License | Prepaid                               | 2025-Jan-07                        | 1        |
|                              |                                       |                                    |          |

Showing 1 Record

- Aktualisieren Sie die reservierten Lizenzen nach Bedarf, klicken Sie auf Generate Authorization Code (Autorisierungscode generieren), und laden Sie den Autorisierungscode herunter, um die Eingabe in das FMC vorzubereiten.
- Lassen Sie die Seite "Reservierung aktualisieren" geöffnet. Sie können zu einem späteren Zeitpunkt in diesem Verfahren darauf zurückkommen.
- Aktualisieren Sie die spezifischen Lizenzen im FMC. Wählen Sie System > Licenses > Specific Licenses (System > Lizenzen > Spezifische Lizenzen), klicken Sie auf Edit SLR (SLR bearbeiten), und öffnen Sie, um den neu generierten Autorisierungscode hochzuladen.

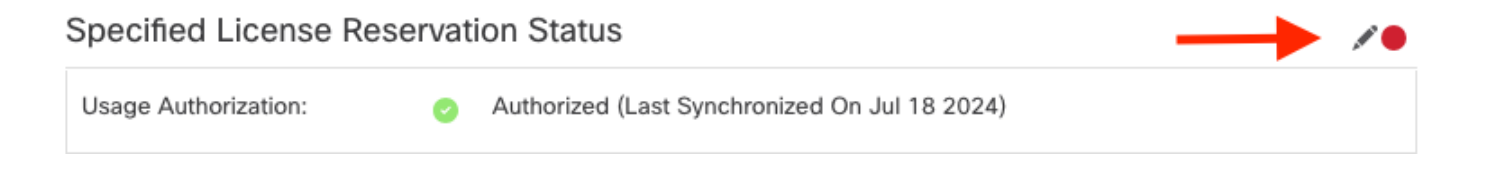

# Edit Authorizarion Code

# Upload the authorization code file (.txt) and Install

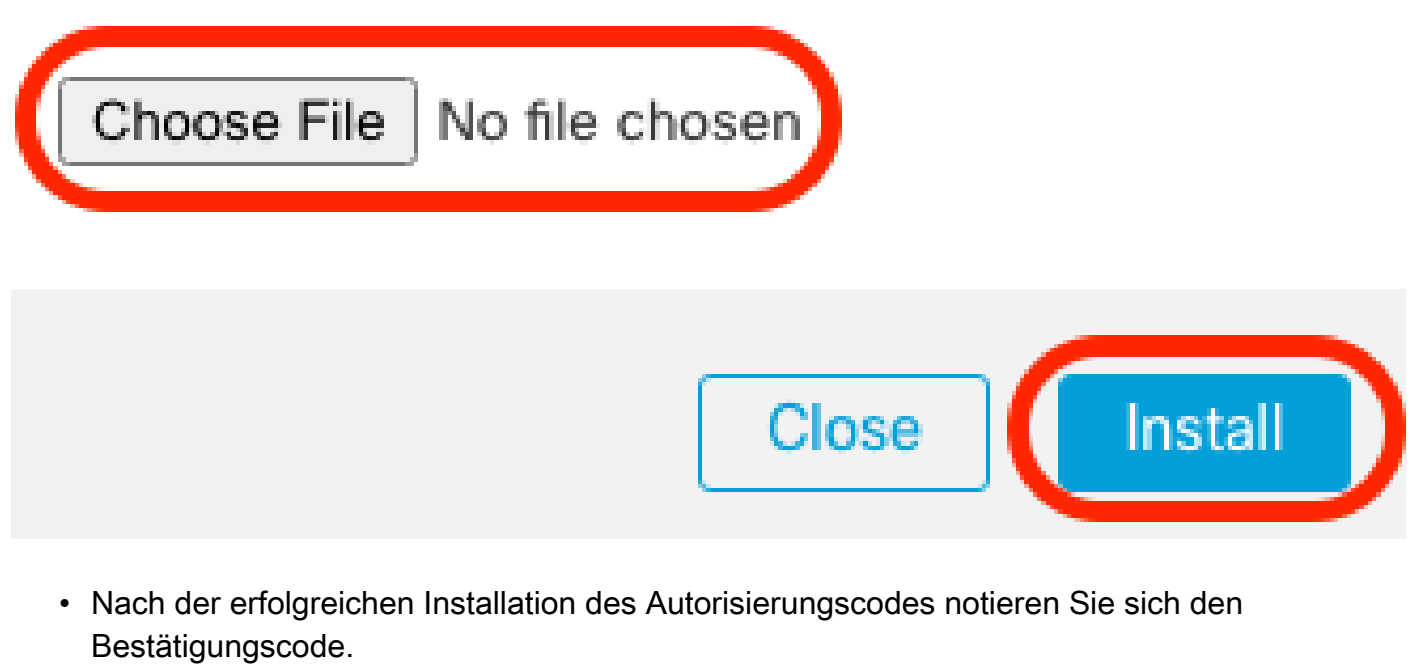

• Geben Sie den Bestätigungscode im Smart Software Manager auf der Seite Update Reservation (Reservierung aktualisieren) ein, der absichtlich offen gelassen wurde.

| Update License Reservation                                                                                                    | Enter Confirmation Code                                                                                                    | ×                                                                                                    |
|----------------------------------------------------------------------------------------------------|----------------------------------------------------------------------------------------------------|----------------------------------------------------------------------------------------------------|
| STEP <b>1</b> ✓<br>Select Licenses                                                                                                    | To complete the pending License Reservation, enter the Reservation Confirmation Code that was generated by the Product Instance after the Reservation Authorization Code was installed.<br>• Reservation Confirmation Code:                                                                                                    | STEP 3<br>Authorization Code                                                                                                    |
| The Reservation Authorization Code                                                                                                    | Enter Confirmation Code                                                                                                    | •                                                                                                    |
| <ol> <li>This code must be entered into the<br/>2. When the code has been entered,</li> <li>To release licenses in transition, entered in the second second sec</li></ol> | Browse                                                                                                    |                                                                                                    |
| Authorization Code:<br><specificplr><authorizationcode><flag><br/>timestamp&gt;<entilements><entilement>&lt;<br/>startDate&gt;<enddate>2025-Jan-07 UTCLicense<subscriptionid>tag&gt;<count>1</count><startdate>2022-Nov-<br/>Protection<tagdescription>F</tagdescription></startdate></subscriptionid></enddate></entilement></entilements></flag></authorizationcode></specificplr>                                                                                                    | Cancel OK<br>ubscriptionID> <entitlement><tap>regid.2015-11.com.cisco.FPR4150TD-AMP,1.0_4408<br/>10 UTC<enddate>2025-Aug-05 UTC</enddate><li>ubscriptionID&gt;<!--</th--><th>59<!--<br-->int&gt;<startdate>2022-Apr-14 UTC<!--<br-->int&gt;<startdate>2022-Apr-14 UTC<!--<br-->int&gt;<fr> abc-bef5-4e79-81a5-77dedabbd872<!--<br-->ilayName&gt;FPR4150 Threat Defense Malware</fr></startdate></startdate></th></li></tap></entitlement> | 59 <br int> <startdate>2022-Apr-14 UTC<!--<br-->int&gt;<startdate>2022-Apr-14 UTC<!--<br-->int&gt;<fr> abc-bef5-4e79-81a5-77dedabbd872<!--<br-->ilayName&gt;FPR4150 Threat Defense Malware</fr></startdate></startdate> |
| To learn how to enter this code, see the configu                                                                                                    | ration guide for the product being licensed                                                                                                    |                                                                                                    |
|                                                                                                    | Download as File Copy to Clip                                                                                                    | board Enter Confirmation Code Close                                                                                                    |

• Überprüfen Sie im FMC, ob Ihre Lizenzen erwartungsgemäß reserviert sind.

Deaktivieren und Zurückgeben der spezifischen Lizenzreservierung

Wenn Sie eine bestimmte Lizenz nicht mehr benötigen, müssen Sie sie an Ihr Smart Account zurücksenden. Wenn Sie Ihr Smart Licensing-Konto registrieren möchten, müssen Sie die spezifische Lizenzreservierung deaktivieren.

Bei diesem Verfahren werden alle mit dem FMC verknüpften Lizenzberechtigungen auf Ihr virtuelles Konto freigegeben. Nach dem Aufheben der Registrierung sind keine Updates oder Änderungen an den lizenzierten Funktionen mehr zulässig.

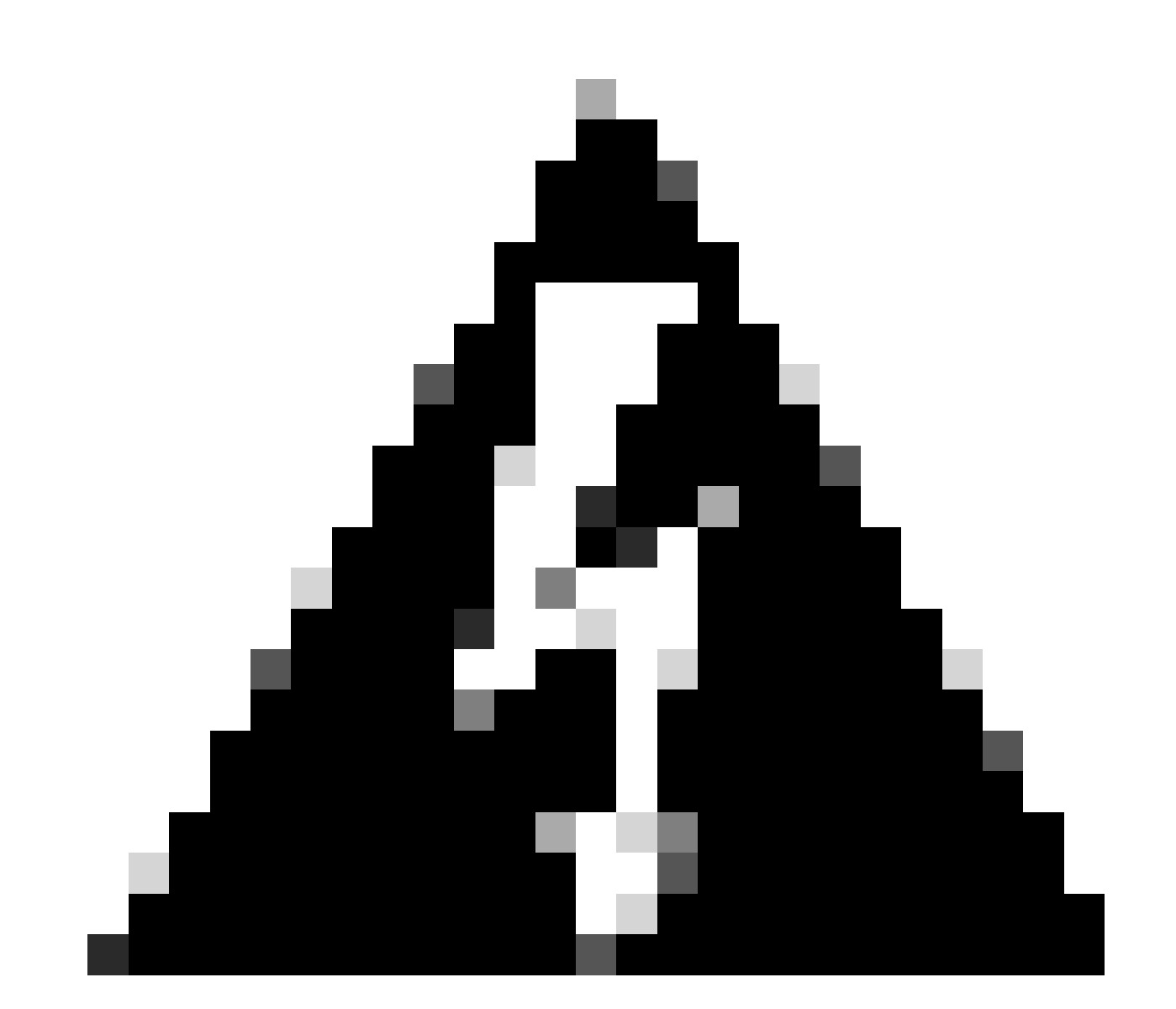

Warnung: Wenn Sie nicht alle Schritte in diesem Verfahren befolgen, bleibt die Lizenz in Betrieb und kann nicht wiederverwendet werden.

 Wählen Sie in der FMC-Weboberfläche System > Licenses > Specific Licenses (System > Lizenzen > Spezifische Lizenzen) aus.

#### Specified License Reservation Status

| Usage Authorization:        | 0 | Authorized (Last Synchronized On Jul 18 2024) | Return SLR |  |
|-----------------------------|---|-----------------------------------------------|------------|--|
| Product Registration:       | 0 | Registered (Last Renewed On Jul 18 2024)      |            |  |
| Export-Controlled Features: |   | Enabled                                       |            |  |
| Product Instance:           | 0 | 402d4a28-44e0-11ef-b394-4712f25a82da          |            |  |
| Confirmation Code *:        |   | d3262fe7                                      |            |  |

\* This confirmation code is generated against your last authorization code

#### • Notieren Sie sich den Rückgabecode.

#### Specific License Reservation

Specific License Reservation or SLR allows us to reserve and install licenses in a network that has no path to inbound or outbond internet traffic at all

| 1 | ) | Generate a request code                                                                                                    |
|---|---|----------------------------------------------------------------------------------------------------|
|   |   | Generate Cancel Code                                                                                                    |
| 2 | ) | Create or login into your Cisco Smart Software Manager account to generate an authorization code against the request code you have just created |
| T |   |                                                                                                    |
| 3 | ) | Upload the authorization code file (.txt) and Install                                                                                           |
| Ť | / | Choose File No file chosen                                                                                                    |
|   |   |                                                                                                    |
| 4 | ) | Cisco Smart Software Manager and use the Return Code to release your licenses.                                                                  |
|   |   | CJ5oPL-kovwbd-bZnS3u-Tp95qB-G3UTXn-mPnt                                                                                                    |

- Geben Sie im Smart Software Manager das zu aktualisierende FMC an. Rufen Sie den <u>Smart Software Manager auf</u>.
- Navigieren Sie zu Inventar > Produktinstanzen. Suchen Sie nach einer Produktinstanz, die in der Spalte Typ FP und in der Spalte Name eine generische SKU (kein Hostname) aufweist.
- Wählen Sie auf der Seite mit der richtigen UUID die Option Aktionen > Entfernen.

| General    | Licenses         | Product Instances | Event Log    |                                       |                                  |                            |
|------------|------------------|-------------------|--------------|---------------------------------------|----------------------------------|----------------------------|
| Authorize  | e License-Enford | ced Features      |              | FP                                    |                                  | × 9,                       |
| Name       |                  |                   | Product Type | Last Contact                          | Alerts                           | Actions                    |
| UDI_PID:FI | PR-1140; UDI_SN  | I:JMX2324G19P;    | FP           | 2024-Apr-01 17:36:09                  | S Failed to Renew                | Actions -                  |
| UDI_PID:FI | PR-1140; UDI_SN  | I:JMX2324G19Q;    | FP           | 2024-Apr-25 19:02:18                  | A Failed to Connect              | Actions -                  |
| UDI_PID:FI | PR-2110; UDI_SN  | i:JMX2538X1M1;    | FP           | 2024-Jan-04 21:08:36                  | 8 Failed to Renew                | Actions -                  |
| UDI_PID:FI | PR-2130; UDI_SN  | 4:JMX2139Y0K5;    | FP           | 2024-Jul-18 11:41:39                  |                                  | Actions -                  |
| UDI_PID:F  | S-VMW-SW-K9; L   | JDI_SN:3;         | FP           | 2024-Jul-18 18:17:57 (Reserved Licens | ses)                             | Actions -                  |
| UDI_PID:N  | GFWv; UDI_SN:9   | A6NGBM4MQ3;       | FP           | 2024-Apr-01 19:56:37                  | S Failed to Transfer             |                            |
| UDI_PID:N  | GFWv; UDI_SN:9   | A9G12GAFES;       | FP           | 2024-Jul-18 12:40:33                  | Update R                         | eserved Licenses           |
| UDI_PID:N  | GFWv; UDI_SN:9   | AVJWWJ8EJK;       | FP           | 2024-Feb-06 11:16:11                  | S Failed to                      | firmation Code             |
| vFMC-bhes  | ston.cisco.com   |                   | FP           | 2024-Jan-22 19:21:03                  | Remove                           |                            |
| Vik-FMC    |                  |                   | FP           | 2024-Jul-04 08:39:02                  | Renost Li                        | censes from a Palled Produ |
| 100 🗸      |                  |                   |              |                                       | Showing Page 1 of 1 (92 Records) |                            |

• Geben Sie den Rückgabecode für die Reservierung, den Sie vom FMC generiert haben, in das Dialogfeld Produktinstanz entfernen ein.

×

### Remove Reservation

To remove a Product Instance that has reserved licenses and make those licenses once again available to other Product Instances, enter in the Reservation Return Code generated by the Product Instance. If you cannot generate a Reservation Return Code, contact Cisco Support

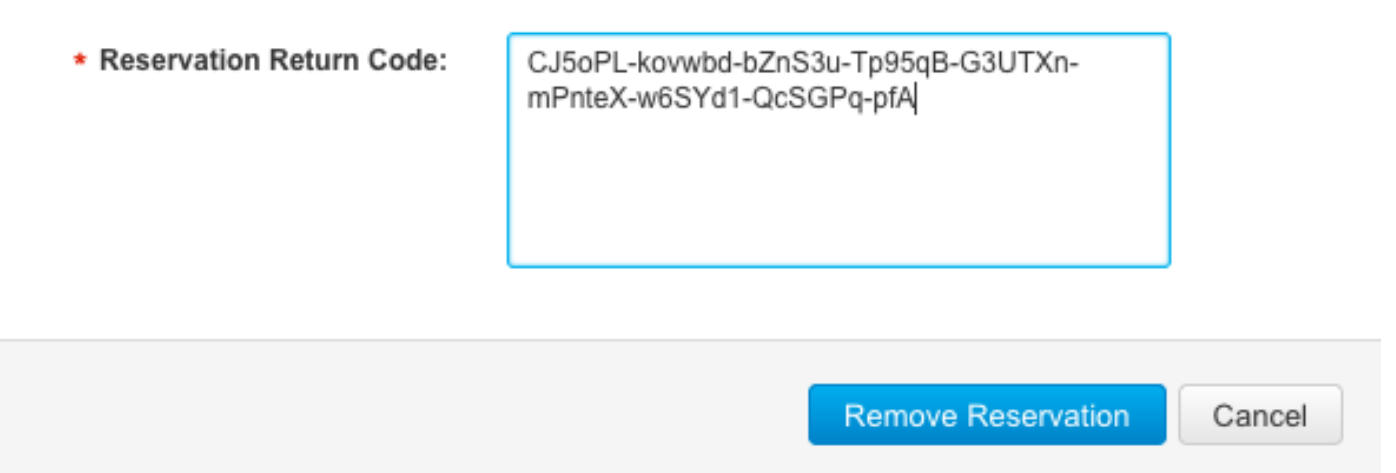

 Die spezifischen reservierten Lizenzen werden an den verfügbaren Pool in Ihrem Smart Account zurückgegeben, und dieses FMC wird aus der Liste der Smart Software Manager-Produktinstanzen entfernt.

Deaktivieren der spezifischen Lizenz in der FMC Linux Shell

- Melden Sie sich beim FMC CLI Admin-Konto an, und geben Sie den Expertenbefehl ein, um auf die Linux-Shell zuzugreifen.
- Führen Sie den Befehl aus, um auf die Optionen für die spezifische Lizenzreservierung

```
zuzugreifen: sudo manage_slr.pl
> expert
admin@fmc:~$ sudo manage_slr.pl
                                ----- Administrator Password
Password:
              Configuration Utility
                                *****
******
   Show SLR Status
1
2
   Enable SLR
   Disable SLR
3
4
   License requirement report
   Exit
0
```

Enter choice:

• Deaktivieren Sie die Reservierung bestimmter Lizenzen, indem Sie Option 3 auswählen. Wählen Sie Option 0 zum Beenden aus.

| **** | *********                  | Configuration Utility | ***** |  |  |
|------|----------------------------|-----------------------|-------|--|--|
| 1    | Show SLR Sta               | tus                   |       |  |  |
| 2    | Enable SLR                 |                       |       |  |  |
| 3    | Disable SLR                |                       |       |  |  |
| 4    | License requirement report |                       |       |  |  |
| 0    | Exit                       |                       |       |  |  |
| **** | ********                   | *****                 | ***** |  |  |
| Ente | er choice: 3               |                       |       |  |  |
|      |                            |                       |       |  |  |

Successfully Disabled SLR

- Enterexitum die Linux-Shell zu verlassen.
- EnterExit, um die Kommandozeile zu verlassen.

## Zugehörige Informationen

Funktionslizenzen für Cisco Secure Firewall Management Center

#### Informationen zu dieser Übersetzung

Cisco hat dieses Dokument maschinell übersetzen und von einem menschlichen Übersetzer editieren und korrigieren lassen, um unseren Benutzern auf der ganzen Welt Support-Inhalte in ihrer eigenen Sprache zu bieten. Bitte beachten Sie, dass selbst die beste maschinelle Übersetzung nicht so genau ist wie eine von einem professionellen Übersetzer angefertigte. Cisco Systems, Inc. übernimmt keine Haftung für die Richtigkeit dieser Übersetzungen und empfiehlt, immer das englische Originaldokument (siehe bereitgestellter Link) heranzuziehen.